# REGISTRE SANTÉ SÉCURITÉ AU TRAVAIL

 COMMENT SE CONNECTER SUR LE PORTAIL SST pour aller sur l'application Registre Santé Sécurité ?

Adresse du portail SST

https://extranet.ac-dijon.fr/sst/PSST/PSST\_000.php

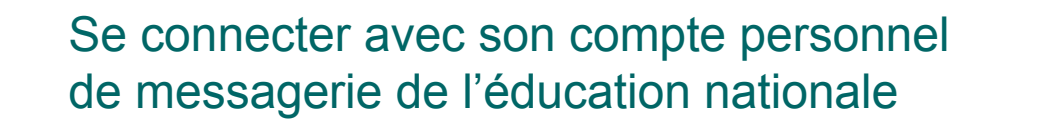

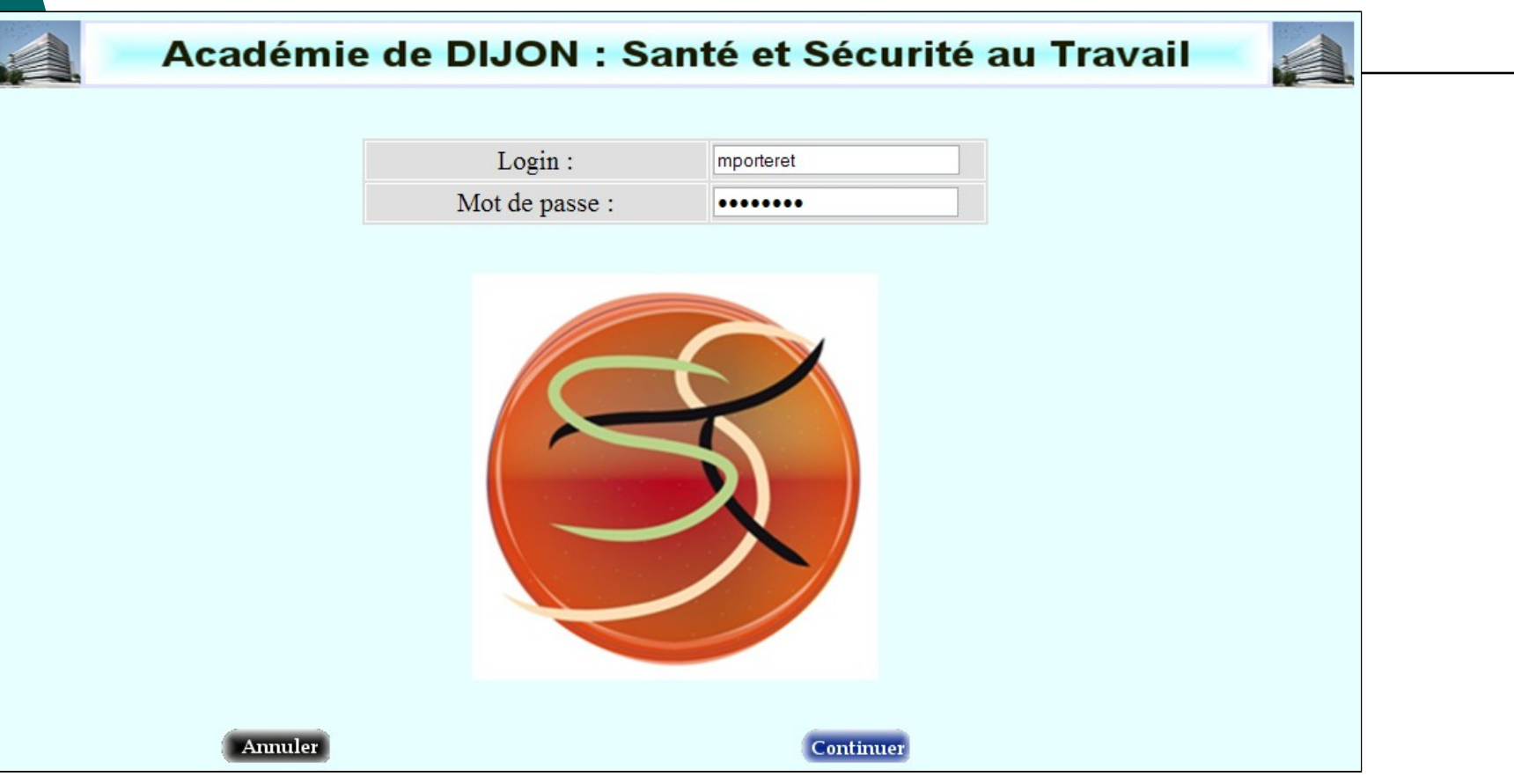

Identifiant : votre identifiant personnel de votre messagerie En général : initiale prénom suivie du nom. (Exemple : Michel Porteret : mporteret) Mot de passe : mot de passe de votre messagerie

| Académie de DIJON : Santé et Sécurité au Trava         Login :       Image: Image: | ail | Taper les le<br>passe de v<br>académiqu | ogin et mot de<br>otre messagerie<br>le personnelle |
|----------------------------------------------------------------------------------------------------|-----|-----------------------------------------|-----------------------------------------------------|
| Cliquer sur le pictogramme<br>Registres de Santé et Sécurité                                                                                                    |     | Académie de                             | DIJON : Santé et Sécurité au Travail ()             |
|                                                                                                    |     | Annuler                                 | Centitute                                           |

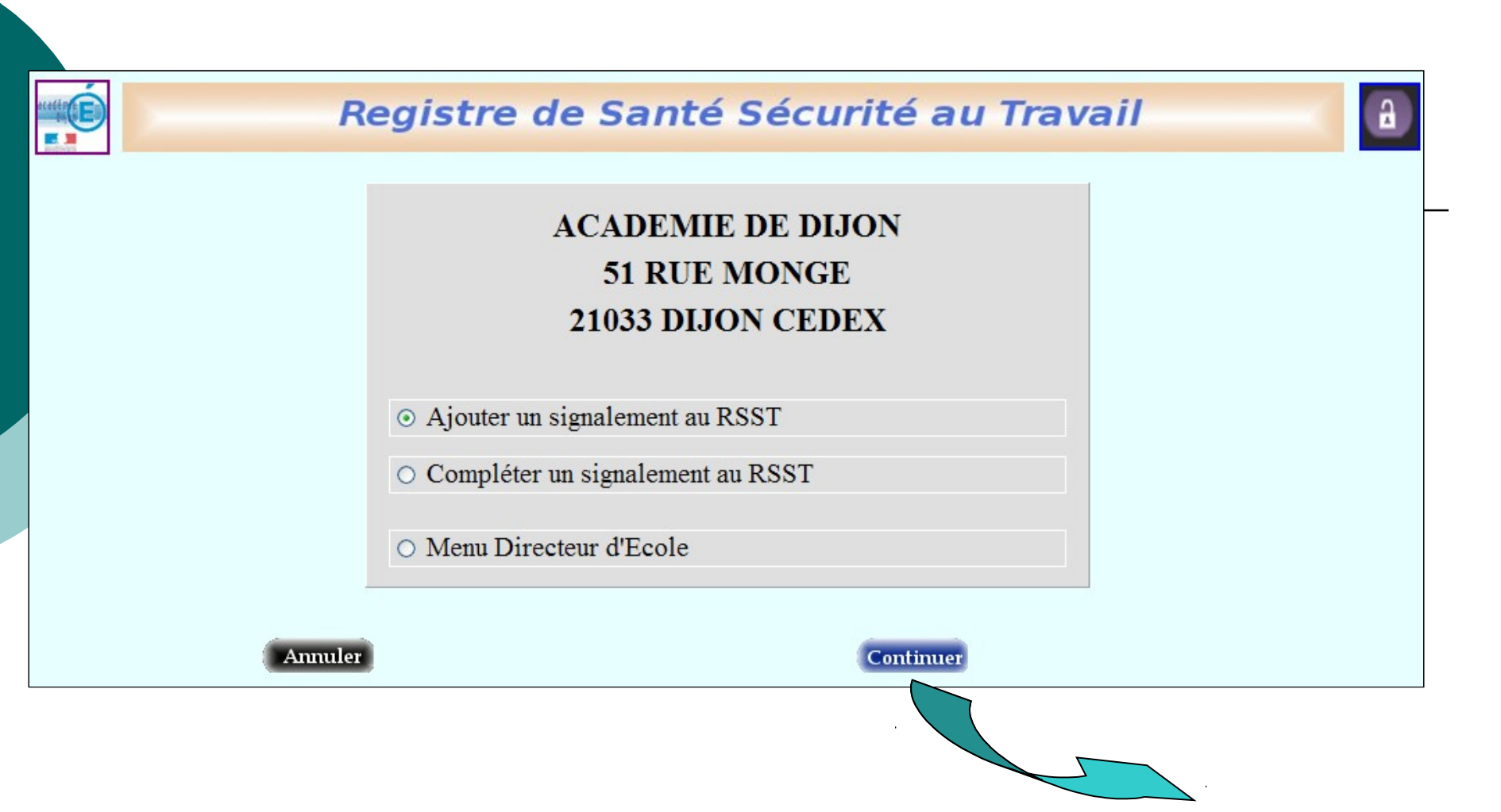

| Registre de Santé Sécurité au Travail                                                                                                    |  |
|----------------------------------------------------------------------------------------------------|--|
| ACADEMIE DE DIJON 51 RUE MONGE, 21033 DIJON CEDEX                                                                                            |  |
| Création d'un signalement<br>* Nom : MACHINON<br>* Prénom : Daniel<br>* statut ENSEIGNANT<br>* Date du signalement (jj/mm/aaaa) : 03/04/2012 |  |
| * Description :                                                                                                    |  |
| Annuler Compléter                                                                                                    |  |
|                                                                                                    |  |
| Pour apporter plus d'elements sur la situation                                                                                               |  |

|                                               | Registre                                                                                                    | de Santé Sécurit                                                                                   | é au                                         | Travail                                                                                                    | <b>A</b> |  |
|-----------------------------------------------|----------------------------------------------------------------------------------------------------|----------------------------------------------------------------------------------------------------|----------------------------------------------|----------------------------------------------------------------------------------------------------|----------|--|
| Complément du signalement                     |                                                                                                    |                                                                                                    |                                              |                                                                                                    |          |  |
| Signaleur : TURPIN<br>Description : Produit d | Madeleine<br>Ians l'oeil                                                                                                    |                                                                                                    | Stat                                         | AGENT COLLECTIVITE                                                                                                    |          |  |
| Photo JPEG ou                                 | ı GIF (3 Mo maxi) :                                                                                                    | s MARC ins                                                                                         | pections\PRIMAIRE                            |                                                                                                    |          |  |
| * Ri                                          | sques                                                                                                    | * A traiter "a priori" par                                                                         |                                              | * Personnes concernées                                                                                                    |          |  |
| V Pl                                          | ysique                                                                                                    | Administration                                                                                     |                                              | Autres                                                                                                    |          |  |
| M                                             | ental                                                                                                    | ✓ Mairie                                                                                           |                                              | Usagers (Parents, Elèves)                                                                                                    |          |  |
|                                               |                                                                                                    | 🗹 En interne                                                                                       |                                              | Personnels collectivité                                                                                                    |          |  |
|                                               |                                                                                                    |                                                                                                    |                                              | Personnels E.N                                                                                                    |          |  |
|                                               | * Précision de la localisation :                                                                                                    |                                                                                                    |                                              |                                                                                                    |          |  |
| * Unité de travail :                          | EPS<br>CIRCULATIONS INTERIEUR<br>STOCKAGES DIVERS<br>ENTRETIEN DES LOCAUX<br>ACTIVITES A L'EXTERIEUR<br>DEPLACEMENTS, MISSIONS<br>INTERVENTIONS ENTREPS<br>SALLES D'ACTIVITES | DE L'ECOLE<br>S<br>RISES EXTERIEURES                                                               | isation :<br>S<br>S<br>S<br>S<br>L<br>I<br>I | SANITAIRES<br>SALLES ENSEIGNEMENT GENERAL<br>SALLES DE REUNIONS ET DE FORMATI<br>SALLES DE RESTAURATION<br>SALLES D ENSEIGNEMENT TECHNIQUE<br>SALLES D ACTIVITES DIVERSES<br>JEUX DE STOCKAGE<br>NTERNET | ONS      |  |
| Suggestions :                                 | Faire une demande d'EPI<br>Faire le point sur l'ne<br>Prévoir une formation à                                                                                                 | l'auprès de la mairie.<br>semble des équipements de travail<br>a l'utilisation des produits de mén | lage                                         |                                                                                                    | ~        |  |
|                                               | Annuler                                                                                                    |                                                                                                    | Continuer                                    |                                                                                                    |          |  |

La fiche est transmise à l'APC (assistant de prévention de circonscription) et vous revenez sur le menu initial de l'application

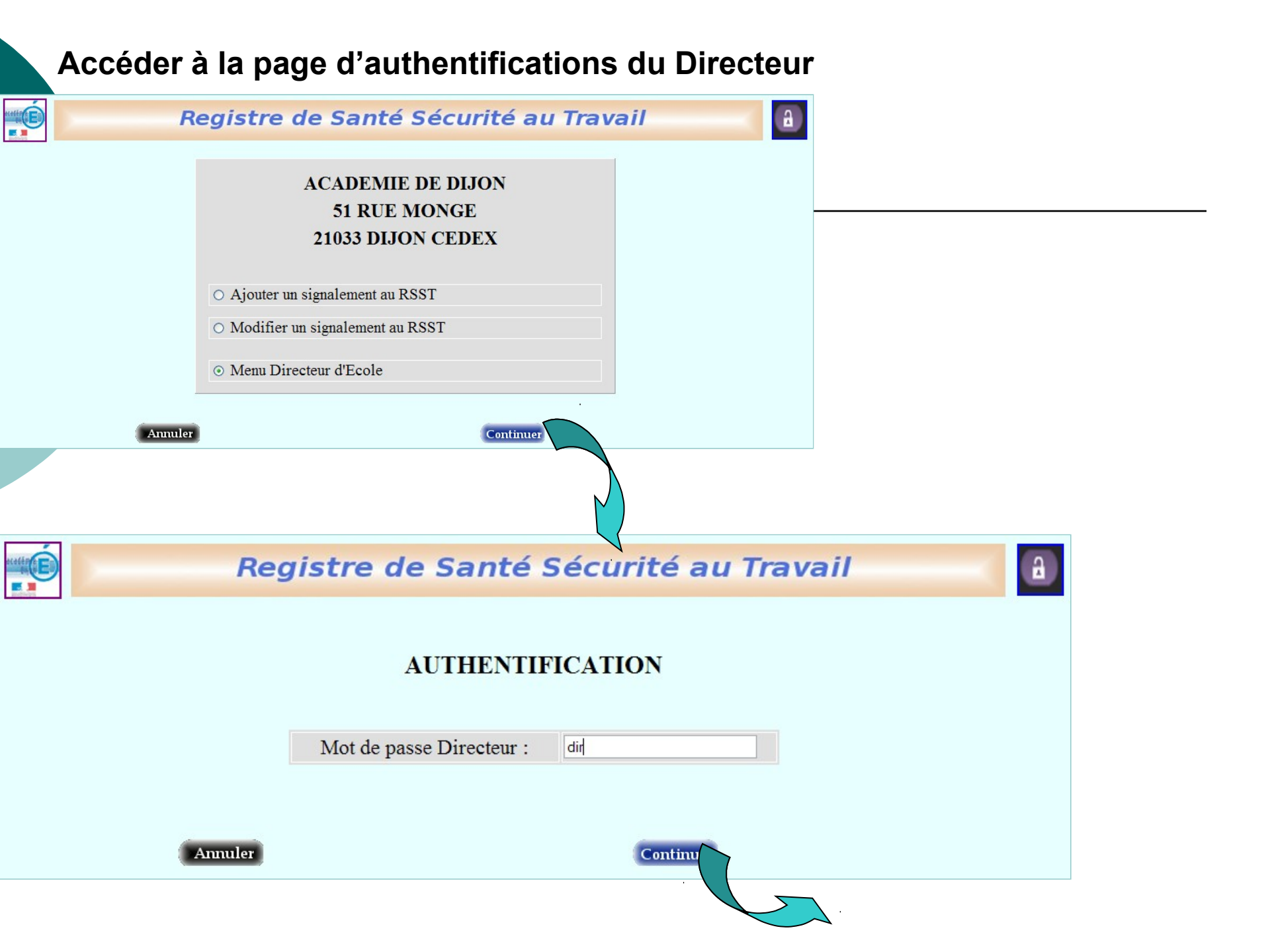

#### La page menu du Directeur

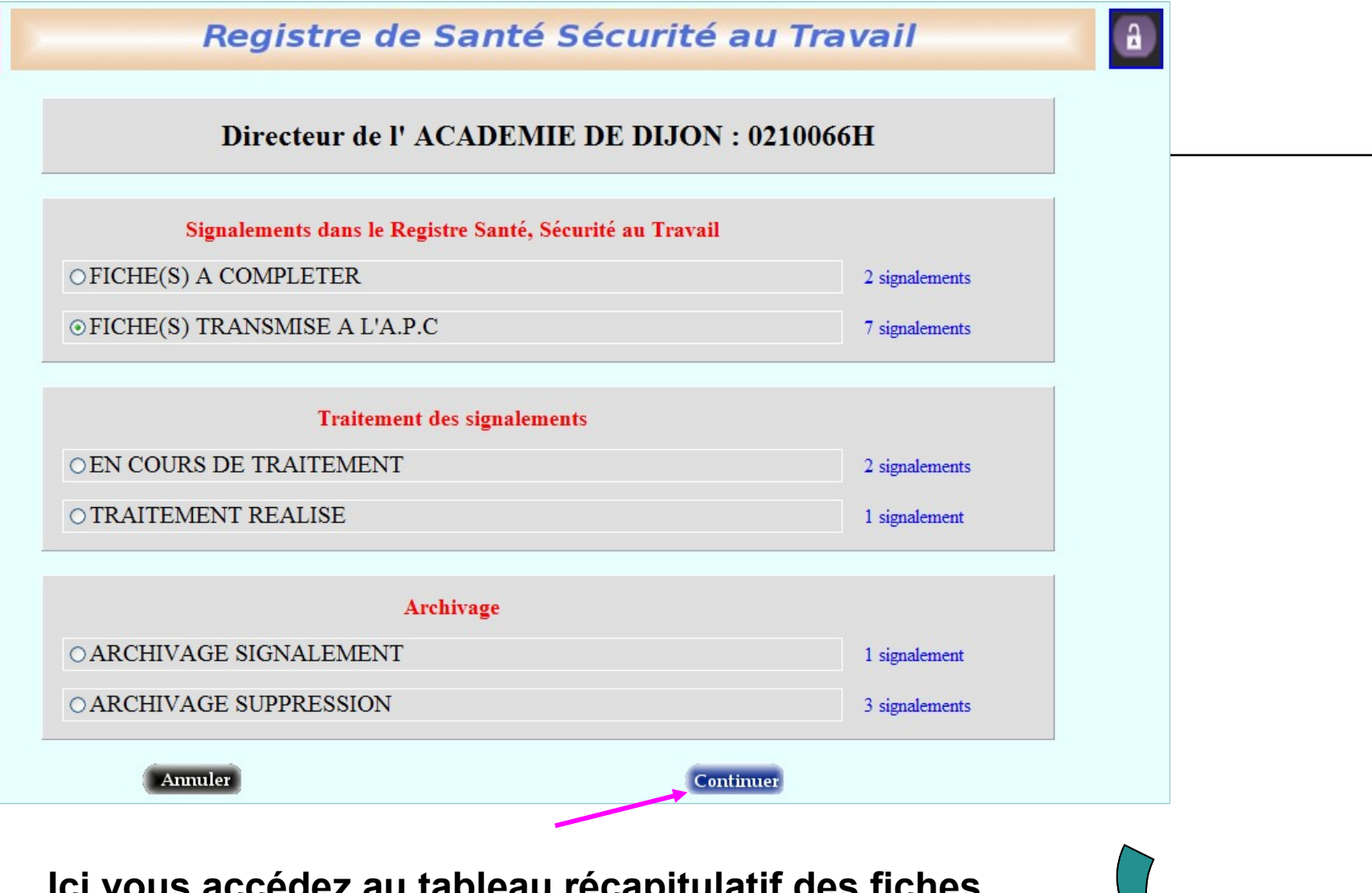

Ici vous accédez au tableau récapitulatif des fiches transmises à l'APC (Assistant de Prévention de Circonscription)

### Liste des fiches transmises à l'assistant de prévention de circonscription

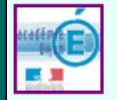

#### Registre de Santé Sécurité au Travail

3

0210066H : Liste des Signalements FICHE(S) TRANSMISE A L'A.P.C

Nombre de signalements trouvés : 9

| Sélection | N°                          | Photo       | Statut                    | Nom, Prénom         | Description                                                                                      | Date       |
|-----------|-----------------------------|-------------|---------------------------|---------------------|--------------------------------------------------------------------------------------------------|------------|
| 0         | 7                           | Inexistante | ELEVE                     | DUPONT<br>Thibaut   | Toilettes bouchées à la récréation de 10h00                                                      | 30/03/2012 |
| 0         | 12                          | Inexistante | CONSEILLER<br>PEDAGOGIQUE | PETIOT<br>Dominique | Pas de lumière à l'extérieur de l'entrée du bâtiment.                                            | 30/03/2012 |
| 0         | 21                          | Inexistante | ENSEIGNANT                | DERNIER<br>Denis    | Température de 9° constatée à 10h00 dans ma classe.                                              | 05/04/2012 |
| ۲         | 13                          |             | PARENT D'ELEVE<br>(S)     | PIERRE<br>Jean      | Portail qui reste ouvert toute la journée. Risque d'intrusion et de 'fuite'<br>d'élèves.         | 02/04/2012 |
| 0         | 25                          | Inexistante | AUTRES                    | FIEVRET<br>Jean     | Plombier de l'entreprise MACHTRUC, je me suis fait renfermer dans les<br>locaux entre 12h et 14h | 06/04/2012 |
| 0         | 26                          | AN I        | AGENT<br>COLLECTIVITE     | TURPIN<br>Madeleine | Produit dans l'oeil                                                                              | 06/04/2012 |
| 0         | 31                          | Inexistante | PARENT D'ELEVE<br>(S)     | MAVRIK<br>Gérard    | Mon enfant Paul de CE2 est revenu de la séance Rugby avec ses<br>vêtements déchirés              | 24/04/2012 |
| 0         | 17                          |             | AUTRES                    | MARTIN<br>Pierre    | Glissade sur une feuille d'arbre dans la cour de récration.                                      | 02/04/2012 |
| 0         | 24                          |             | ELEVE                     | DUPONT<br>Jacques   | Paul et suzana m'ont fait tomber à la récréation                                                 | 12/04/2012 |
|           | Annuler Modifier Visualiser |             |                           |                     |                                                                                                  |            |

Pour accéder à la fiche que vous avez sélectionnée

## Fiche sélectionnée : modification et état d'avancement du signalement

| Registre de Santé Sécurité au Travail                                                                                                    |                                                  |                                                       |                                              |  |  |  |  |  |
|----------------------------------------------------------------------------------------------------|--------------------------------------------------|-------------------------------------------------------|----------------------------------------------|--|--|--|--|--|
| Modification et avancement du signalement n° 13 du 02/04/2012                                                                                                    |                                                  |                                                       |                                              |  |  |  |  |  |
| Signaleur :PIERRE JeanDescription :Portail qui reste ouvert toute la journée.                                                                                                    | Risque d'intrusion et de 'fuite' d'élèves.       | Statut :<br>Transmise à l'APC le :                    | PARENT D'ELEVE(S)<br>02/04/2012              |  |  |  |  |  |
| Nouvelle Photo JPEG ou<br>GIF<br>(3 Mo maxi) :                                                                                                    |                                                  |                                                       | Parcourir                                    |  |  |  |  |  |
| * Risques                                                                                                    | * A traiter "a priori" par                       | * Personn                                             | es concernées                                |  |  |  |  |  |
| Physique                                                                                                    | Administration                                   | Autres                                                |                                              |  |  |  |  |  |
| ✓ Mental                                                                                                    | ✓ Mairie                                         | ✓ Usagers (Parents, Elèves)                           |                                              |  |  |  |  |  |
|                                                                                                    | En interne                                       | Personnel                                             | s collectivité                               |  |  |  |  |  |
|                                                                                                    | Personn                                          |                                                       | ls E.N                                       |  |  |  |  |  |
|                                                                                                    | * Précision de la localisation :                 |                                                       |                                              |  |  |  |  |  |
| * Unité de travail :<br>CIRCULATIONS EXTERIE<br>CIRCULATIONS INTERIE<br>DEPLACEMENTS, MISSIG<br>ENSEMBLE DE L'ECOLE<br>ENTRETIEN DES LOCAL<br>EPS<br>INTERVENTIONS ENTRE<br>LOGEMENTS DE FONCT | URES (COURS) URES UNS IX EPRISES EXTERIEURES ION | COUR DE R<br>ALLEES DE<br>VOIR EVEN<br>Localisation : | ECREATION<br>CIRCULATION<br>TUELLEMENT PHOTO |  |  |  |  |  |
| Mettre un système de gâche électrique avec sonnette caméra à l'entrée.                                                                                                    |                                                  |                                                       |                                              |  |  |  |  |  |
| * Nouvel Etat d'avancement de la demande : FICHE(S) TRANSMISE A L'A.P.C<br>EN COURS DE TRAITEMENT                                                                                              |                                                  |                                                       |                                              |  |  |  |  |  |
| Annuler                                                                                                    |                                                  |                                                       |                                              |  |  |  |  |  |
|                                                                                                    |                                                  | Retour men                                            | u directeur                                  |  |  |  |  |  |